# メール配信登録手順書 (工事・故障情報)

### フリーダイヤル/フリーダイヤル・インテリジェントサービス ナビダイヤル/ナビダイヤル・インテリジェントサービス

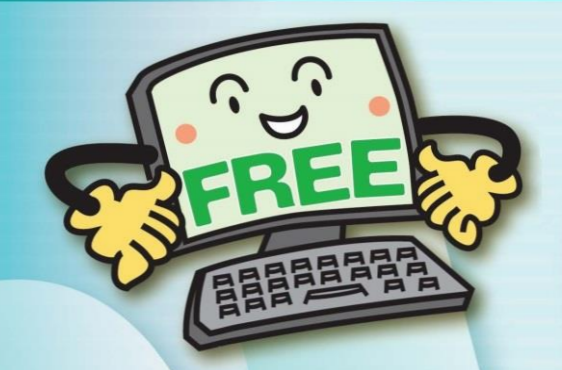

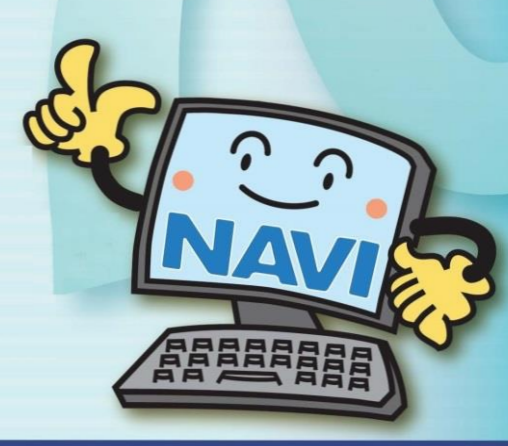

# Global ICT Partner

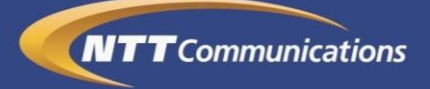

#### 工事・故障情報メール受信設定 新規登録方法

ここでは、カスタママコントロール業務、トラヒック照会業務およびトラヒックレポ ート業務の操作を行うカスタマコントロール端末等の故障が発生した場合、故障の状況 をお伝えする情報をメール配信するサービスの登録手順を説明します。

 NTTコミュニケーションズオフィシャルサイトにアクセスいただき、トップページの 「工事・故障サポート」をクリックします。
 登録のためのアクセスURLは、下記の通りとなります。

アクセスURL http://www.ntt.com/index.html

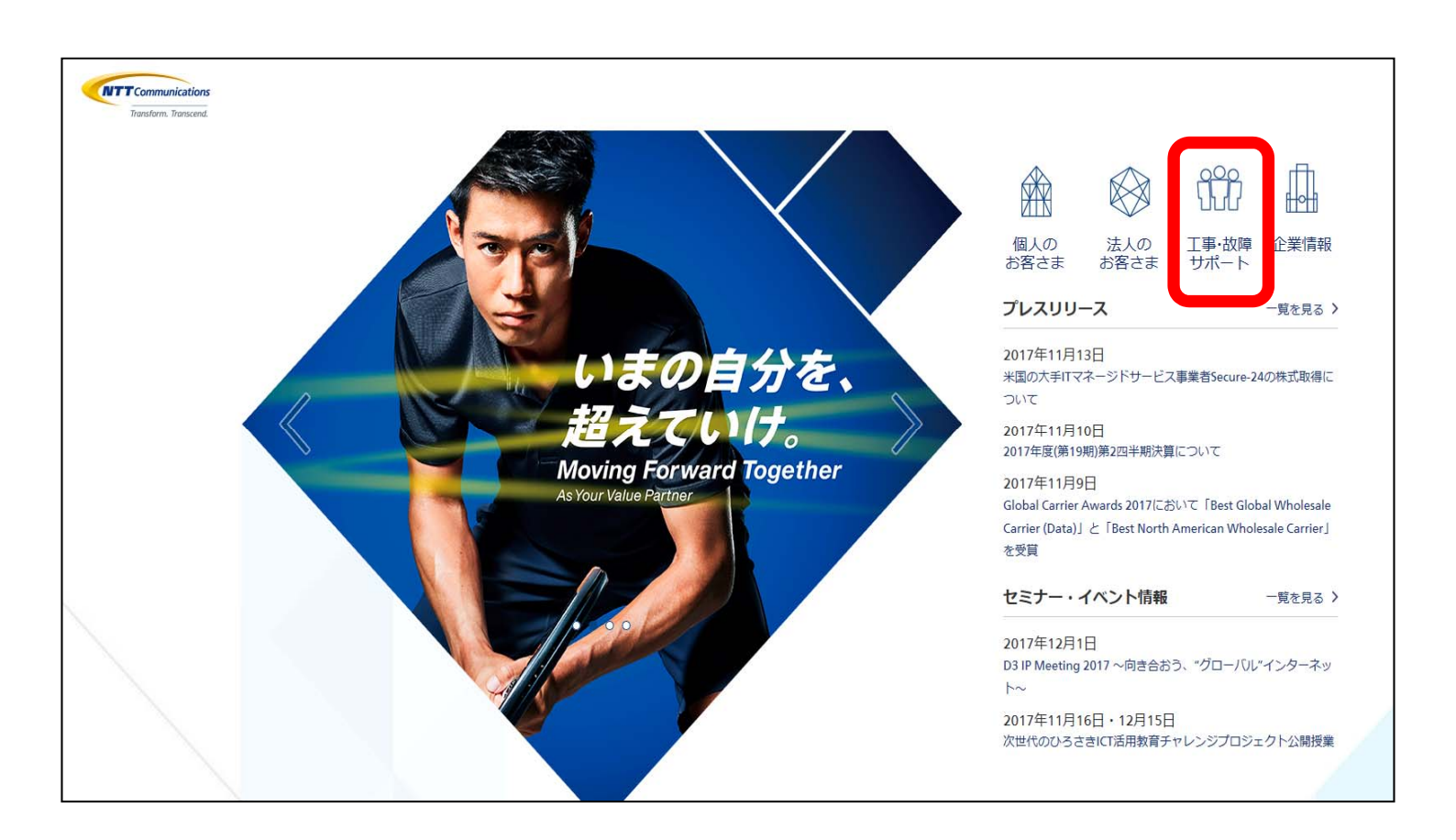

「工事・故障サポート」をクリックすると、お客さまサポートページが表示されます。

なお、お客様サポートページ上にもマニュアルが掲載されていますので、こちらもご利用ください。

- ・ログイン <u>http://support.ntt.com/guide/mysupport/login</u>
- ・サービス登録方法 http://support.ntt.com/guide/mysupport/serviceRegist
- ・工事・故障情報メールの設定方法 http://support.ntt.com/guide/mysupport/mailaddress

#### ②お客さまサポートページにて、「新規登録」をクリックします。

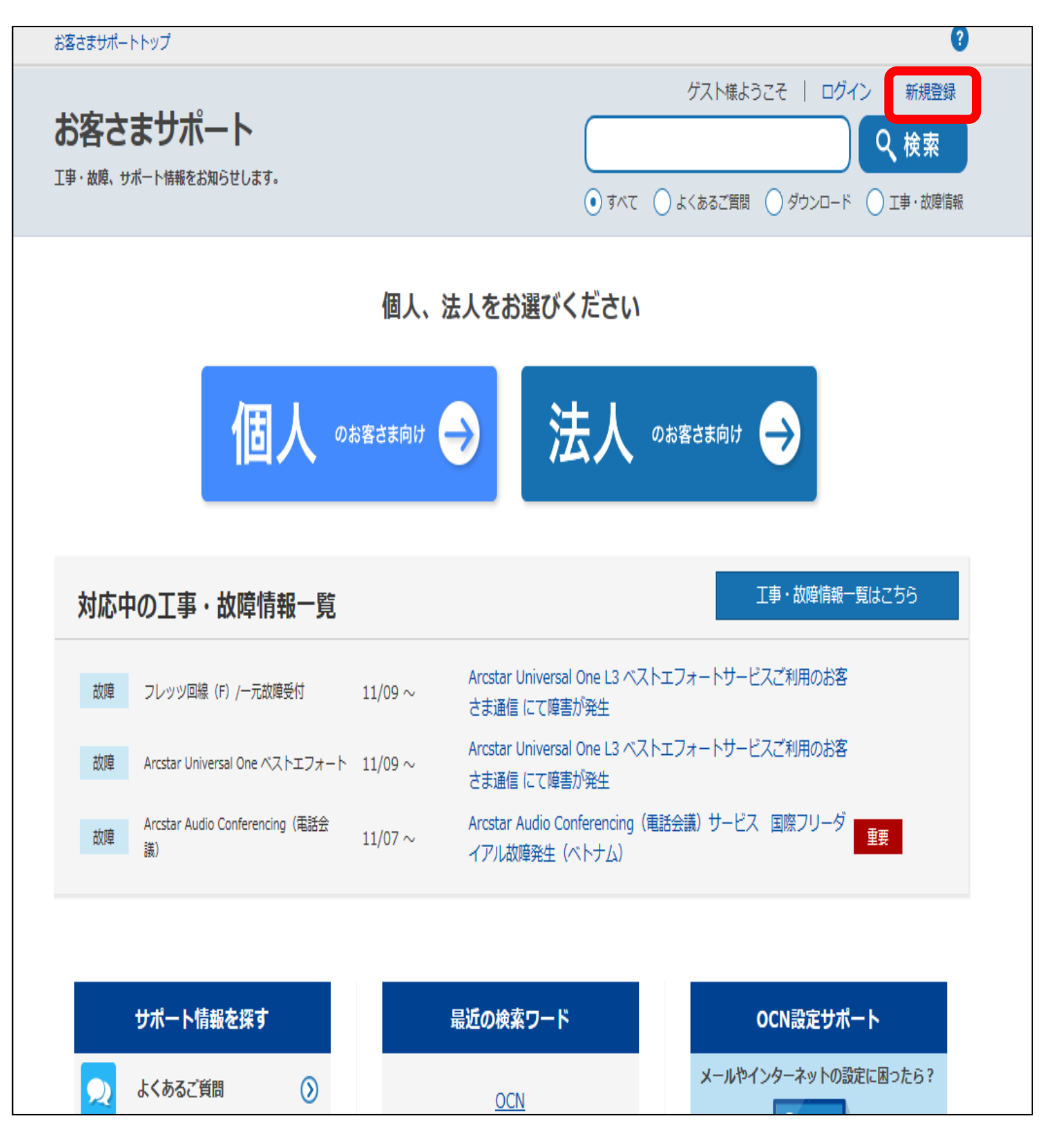

「新規登録」をクリックすると、ログイン / 新規登録ページが表示されます。

③ログイン / 新規登録ページにて、「新規登録」をクリックします。

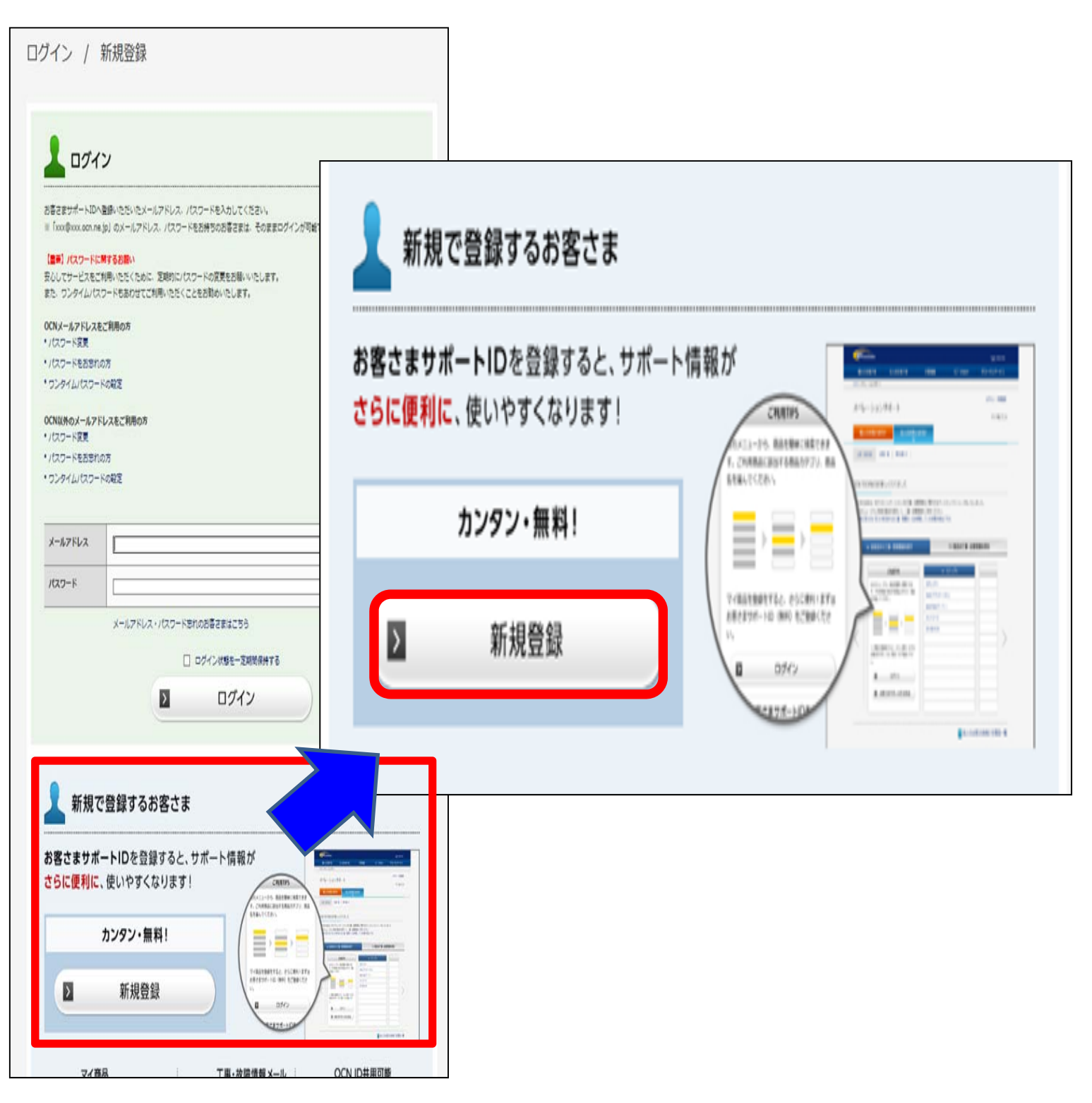

「新規登録」をクリックすると、新規登録入力ページが表示されます。

#### ④新規登録入力ページにて、お客様サポートID利用規約をご確認の上、「必須」項目 を入力後、「規約に同意し確認へ進む」をクリックします。

| 登録                                                                 |                                                                                          |                  |
|--------------------------------------------------------------------|------------------------------------------------------------------------------------------|------------------|
| λ <b>力</b>                                                         | xTEP<br>2 確認 ➡ 3 仮登録 ➡ 4 本登録                                                             |                  |
| 下記の項目を入力します。<br>規約を確認のうえ、同意いた<br>※「xxx(@xxx.con.ne.jp」の<br>ログイン画面へ | こだける場合は、「規約に同意し確認へ進む」をクリックしてください。<br>メールアドレス、バスワードをお持ちのお客さまは、新規登録が不要です。お持ちの情報でログインを行えます。 |                  |
| メールアドレス情報 🚆                                                        | 19インに使用するお好きなメールアドレスとノスワートを入力してくたさい。<br>《工事・故障情報の配信先メールアドレス設定は、ログイン後に行います。               |                  |
| x-1.7FLZ [1891]                                                    | ※スマートフォンを除く、携帯電話のメールアドレスはご利用いただけません                                                      |                  |
| バスワード 🗟 🔊                                                          | [半角英数学および特殊記号] 6文字以上32文字以下 使用できる記号 び                                                     |                  |
|                                                                    | 確認用に再度ご入力ください                                                                            |                  |
|                                                                    |                                                                                          |                  |
| <b>プロフィール情報</b> バス                                                 | ワードをお忘れになったときのパスワード再発行に使用します。正確に入力してください。                                                |                  |
| 姓名(カナ)【必须】                                                         | 121 X1                                                                                   |                  |
| 生年月日【必須】                                                           | (半角数学4文字)<br>西暦 年 - V 月 - V 日                                                            |                  |
|                                                                    |                                                                                          | お客様サポートID 利用規約 🗗 |
| 8                                                                  | お客様サポート10 利用規約 ℃<br>戻る 見約に同意し確認へ進む                                                       | > 規約に同意し確認へ進む    |

「規約に同意し確認へ進む」をクリックすると、新規登録確認ページが表示されます。

#### ⑤新規登録確認ページにて、入力内容に誤りがなければ「仮登録する」をクリックします。 誤りがある場合は「戻る」をクリックします。

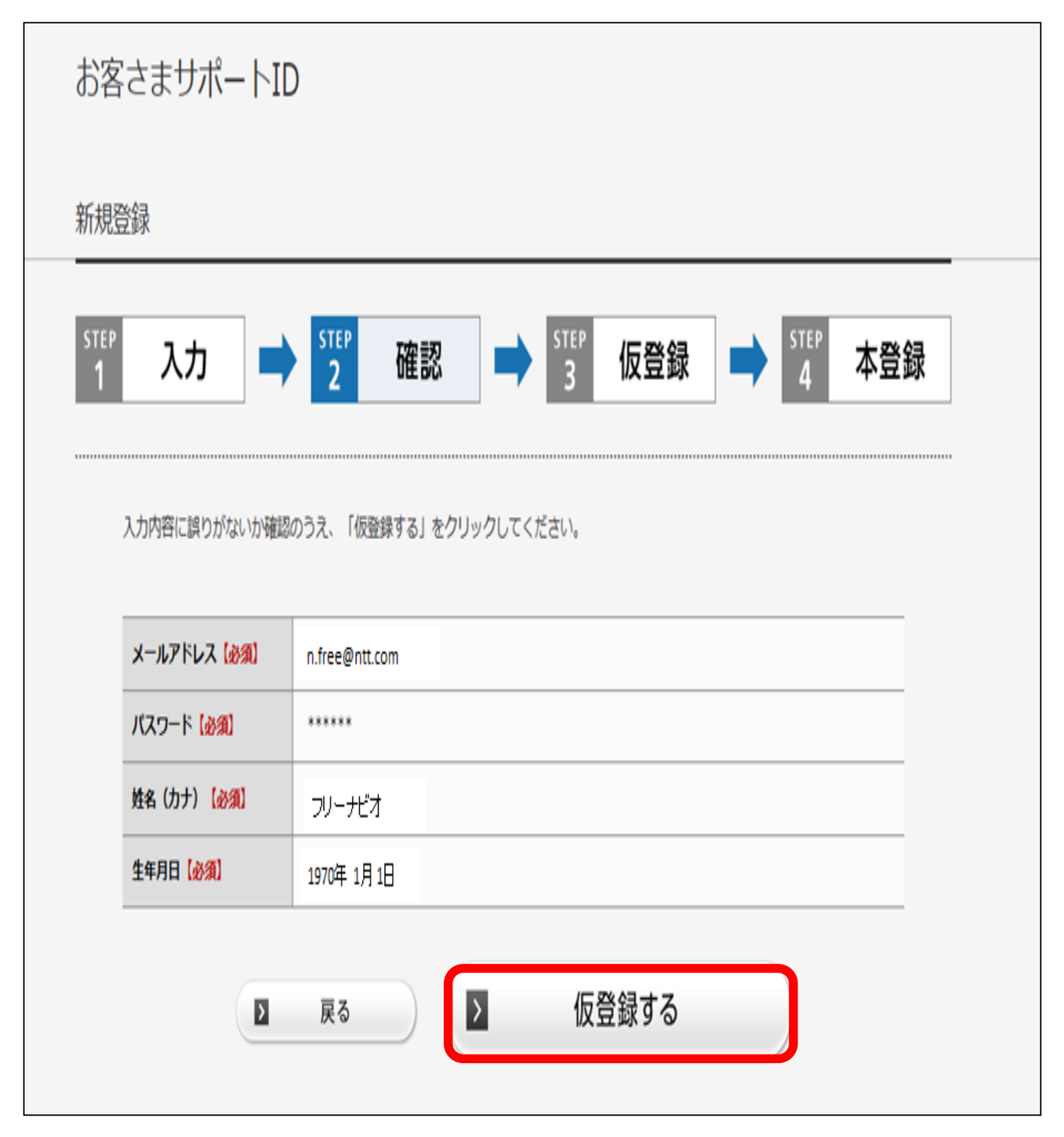

「仮登録する」をクリックすると、仮登録完了ページが表示されます。 「戻る」をクリックすると、新規登録入力ページへ戻ります。 ⑥仮登録完了ページが表示後、「仮登録」メールが受信されているかを確認して下さい。

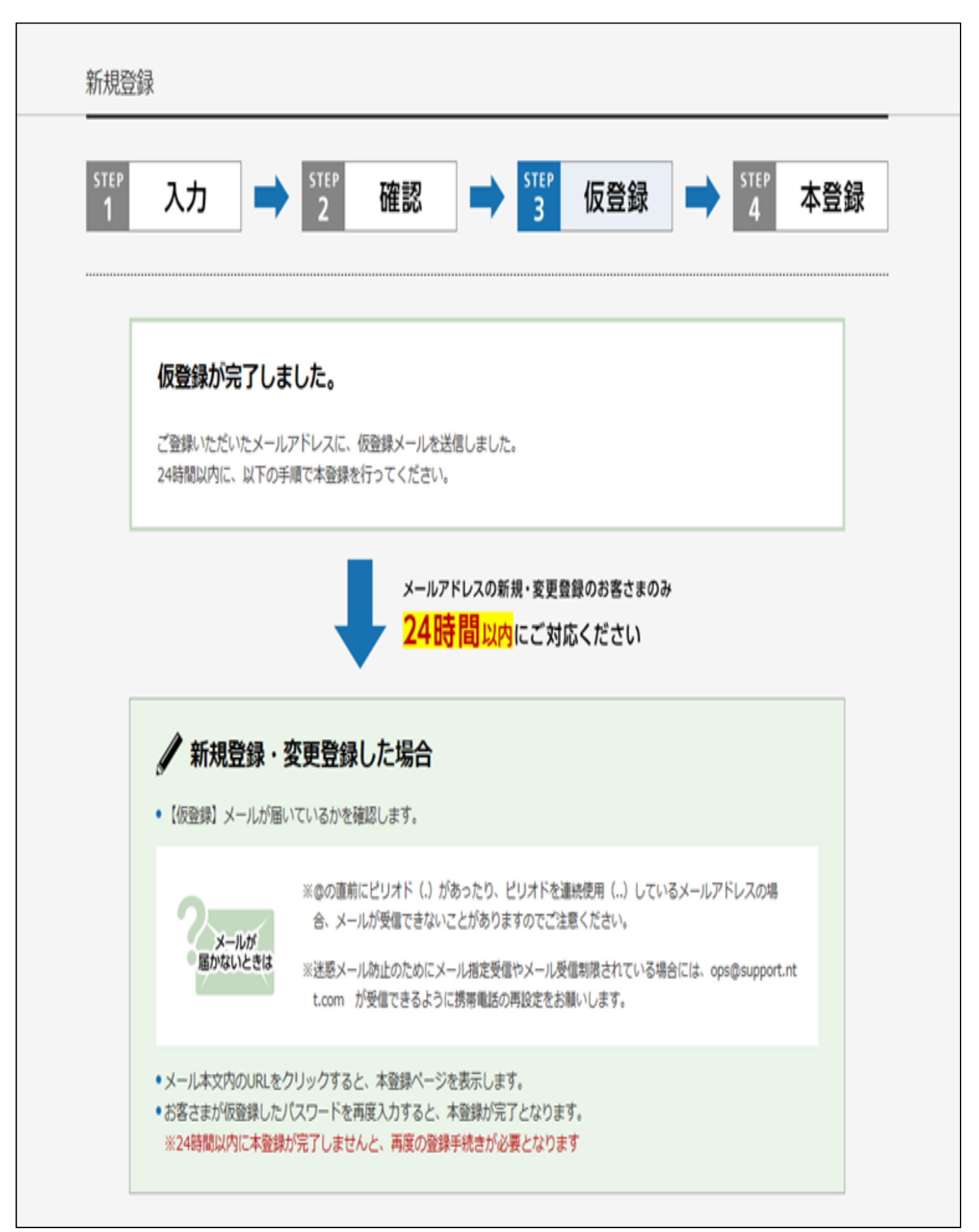

# ⑦NTTコミュニケーションズ-ID仮登録サービスより、【ID仮登録のご連絡】が届きます。

メール本文中のURLをクリックします。

| Ē                                                                                                    | 除                                                                                                    | 运信                                                                                     | クイック操作                                                                                                    | ii.                   | 移動             | タヴ              | Ę.          | 福集          | X-1                   |         |
|----------------------------------------------------------------------------------------------------|----------------------------------------------------------------------------------------------------|----------------------------------------------------------------------------------------|----------------------------------------------------------------------------------------------------|-----------------------|----------------|-----------------|-------------|-------------|-----------------------|---------|
| 差出人:<br>宛先:<br>CC:<br>件名:                                                                                | NTTコミュニケ<br>Navio Free<br>【ID仮登録の                                                                                                    | ーションズ ーID仮登録サー<br>e(フリーナビオ)<br>Dご連絡】                                                   | Ë2- ⟨ocn-id-system@ocn.ad.jp⟩                                                                                    |                       |                |                 |             |             |                       |         |
| いつもり<br>誠にあり<br>本 学録の<br>1.お申i<br>2.メーリ                                                                  | NTT コミュニ<br>リがとうござ<br>レは、メール<br>の手順に沿って<br>込みから24度<br>レアドレス登                                                                         | ケーションズのサー<br>います。<br>アドレスでログイン<br>るご案内です。<br>、お手続きを進めて<br>開間以内に下記の URL<br>録画面にて本登録を    | ビスをご利用いただき、<br>していただくための<br>ください。<br>にアクセスしてください。<br>行ってください。                                                    |                       |                |                 |             |             |                       |         |
| Hi2lt R                                                                                                  | 司章の上 以<br>Vlagin con                                                                                                    | 下IIRL をクリックし<br>no in /outh /o 4001 /W                                                 | てくだ <mark>さい。</mark><br>avEntroPagietBuTemperary(                                                                | Neck action           | regist id-lesi | 707170014-01500 | 000-000.000 | 0k905.470ka | 0012-024-74-01-0205-0 | 19hooog |
| ※お途そっす<br>※お途そっす<br>ご客<br>で<br>利用<br>この<br>、<br>、<br>、<br>、<br>、<br>、<br>、<br>、<br>、<br>、<br>、<br>、<br>、 | 主意<br>きまがお使い<br>きな行され、<br>場合は、上記<br>とつい<br>とう<br>レント<br>レント<br>してくうご<br>メールは<br>して、<br>して、<br>して、<br>して、<br>して、<br>して、<br>して、<br>して、 | のメールソフトの設<br>正しいURLにアクセ<br>URLをブラウザのア<br>さいました。<br>信専用のメールアド<br>信自動的に送信合は<br>としていただき、こ | 定によっては、上記 URL が<br>スできない場合があります。<br>ドレス欄にコピーし、<br>しスからお客さまが登録さ<br>ています。返信はできませ、<br>、お手数ですが、メールの)<br>のメールの内容をすべて引 | <br>た。<br>を<br>し、<br> |                |                 |             |             |                       |         |
| COPYFIE                                                                                                  | ant (c) with C                                                                                                    | ommunicacions                                                                          |                                                                                                    |                       |                |                 |             |             |                       |         |

URLをクリックすると、本登録ページが表示されます。

⑧本登録ページにて、先に登録したパスワードを入力し、「本登録する」をクリックすると、「OCN ID(メールアドレス)登録完了」が表示されます。その後、規約確認ページへ移動します。

|                         | _                                       |              |     | _                       |                          |   |
|-------------------------|-----------------------------------------|--------------|-----|-------------------------|--------------------------|---|
| ' እታ                    | A C C C C C C C C C C C C C C C C C C C | STEP 3       | 仮登録 | step<br>4 本登錄           | 录                        |   |
| 仮登録時に設定したパスワ            | ードを入力し、「本登録する」 ぁ                        | っクリックしてください。 |     |                         |                          |   |
|                         | 1 5///01 11119/1010                     |              |     |                         |                          |   |
| メールアドレス (必須)            | n.free@ntt.com                          |              |     |                         |                          |   |
| バスワード <mark>(必須)</mark> | [半角英数字および特殊記号]                          | 6文字以上32文字以下  |     |                         |                          |   |
|                         |                                         |              |     |                         |                          |   |
| 1                       |                                         |              |     |                         |                          |   |
|                         |                                         |              |     |                         |                          |   |
|                         | X                                       | 本登録する        |     |                         |                          |   |
|                         | 2                                       | 本登録する        |     |                         |                          |   |
|                         | 2                                       | 本登録する        |     | 55 0                    | CN                       |   |
|                         |                                         | 本登録する        |     | <b>5</b> 0<br>10CN D(X- | OCN<br>ルアドレス)登録完         | 7 |
|                         |                                         | 本登録する        |     | <b>5</b><br>0 CN D(X-   | ) <b>CN</b><br>ルアドレス)登録完 | 7 |

⑨「OCN ID(メールアドレス)登録完了」が表示後、規約確認ページへ移動します。 規約の確認後、「規約に同意してマイサポートを利用する」をクリックします。

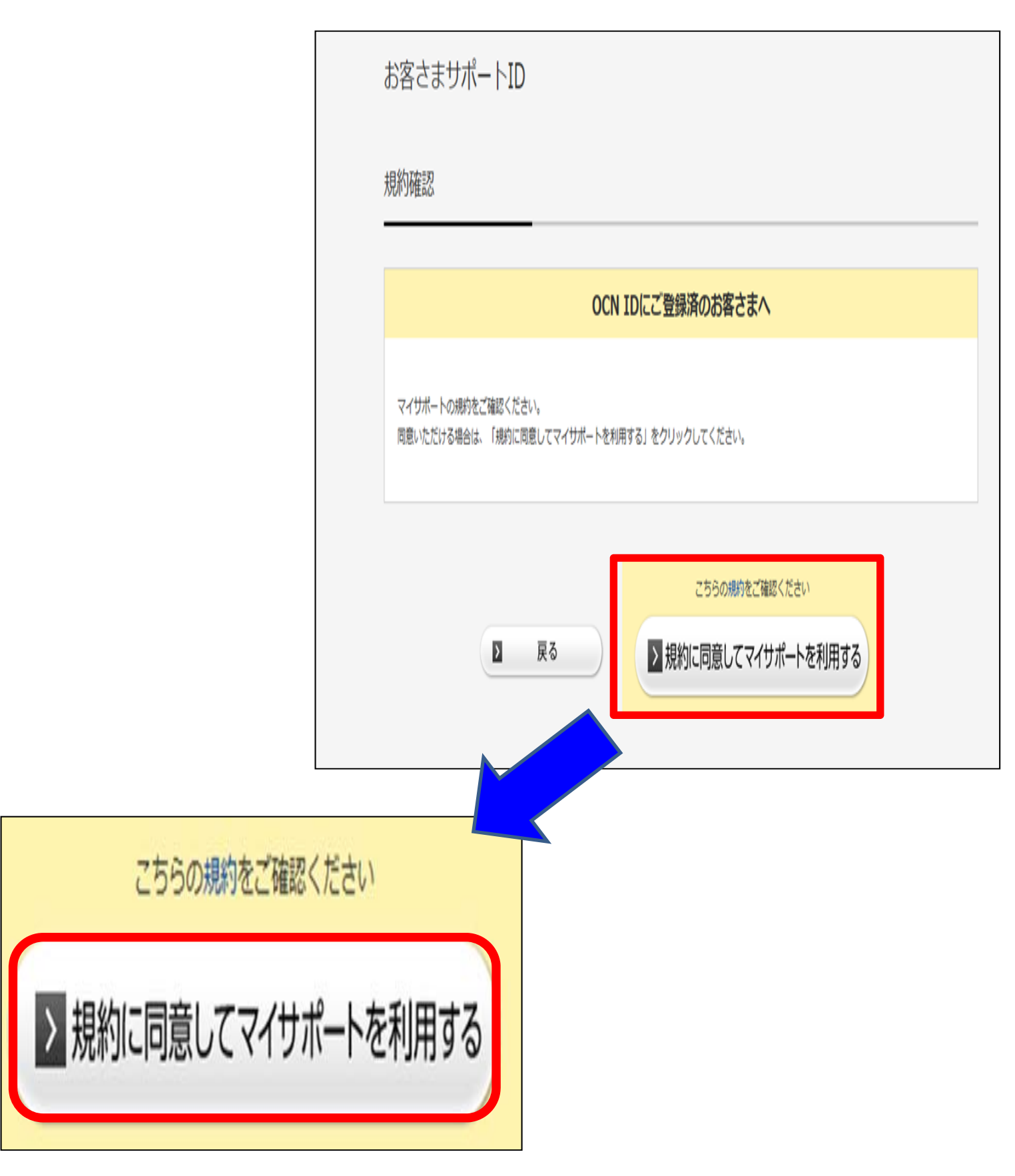

「規約に同意してマイサポートを利用する」をクリックすると、マイサポートページが 表示されます。 ⑩マイサポートページ表示後、「法人のお客様向けサポート情報を追加」をクリックしします。

※OCN ID登録完了後、マイサポートページ上には、ご登録いただいた名前が反映されます。

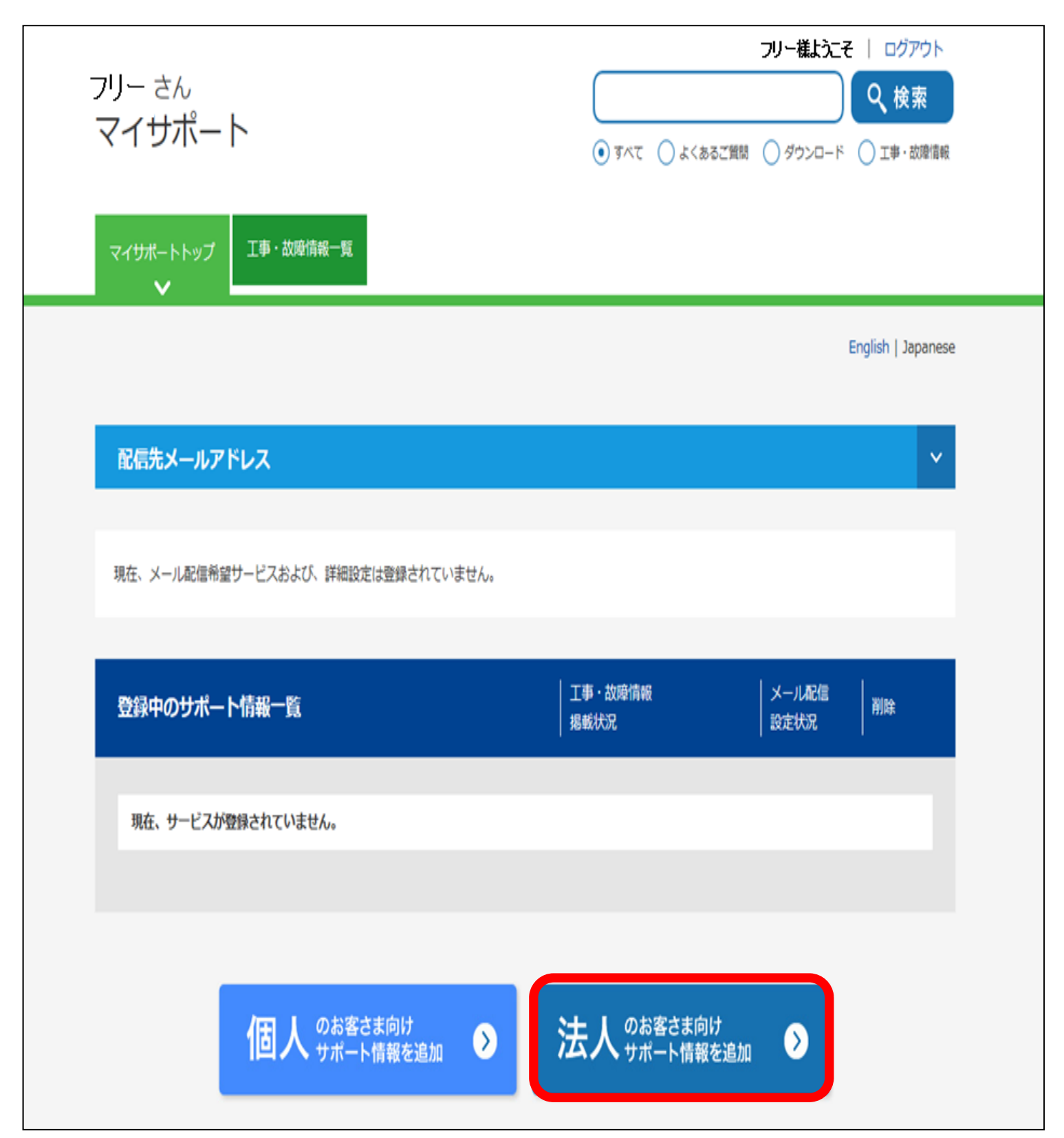

「法人のお客様向けサポート情報を追加」 をクリックすると、法人のお客様向け サポート情報一覧が表示されます。 ⑪サポート情報一覧にて、「音声」をクリックすると、音声系サービス項目へ移動します。

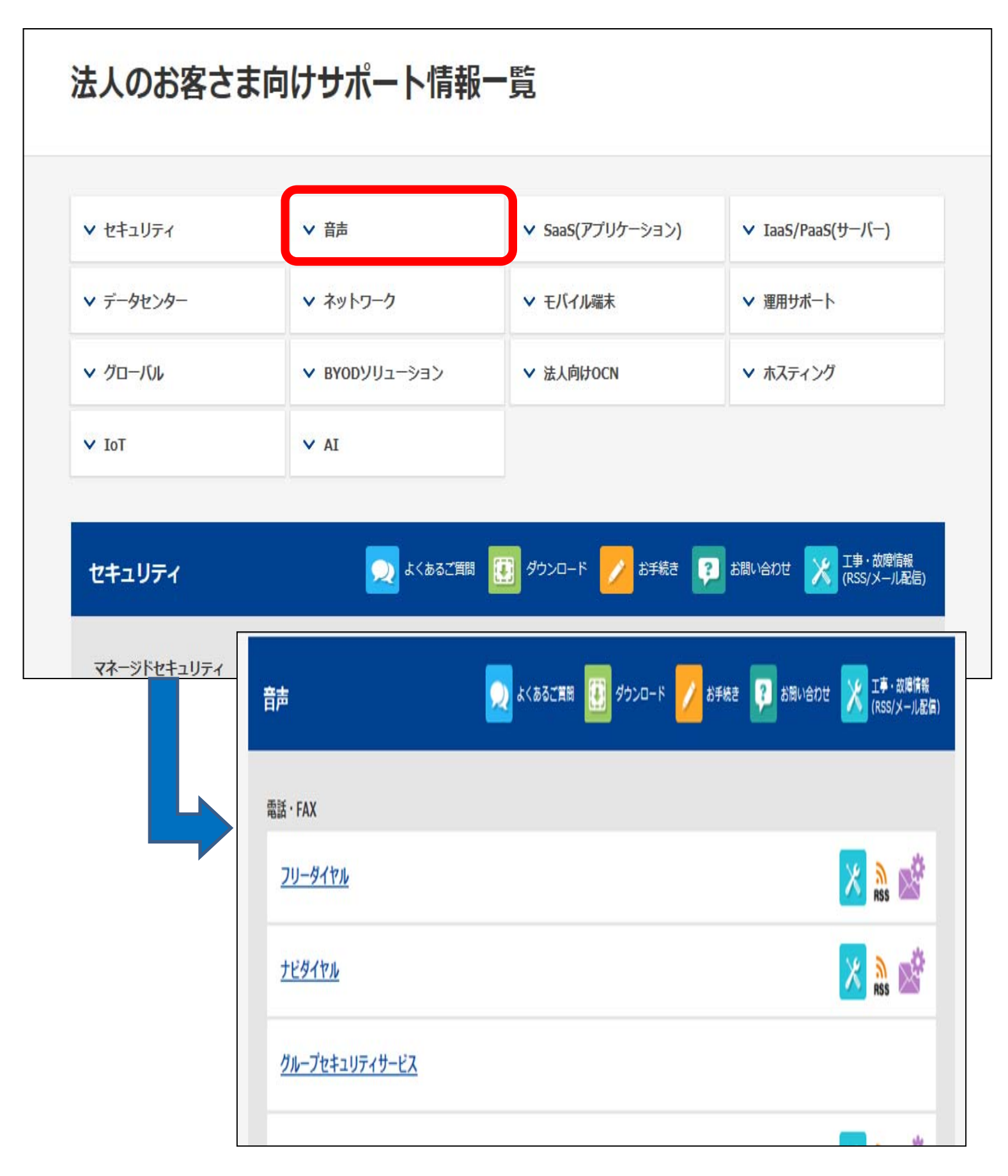

12フリーダイヤル(ナビダイヤル)のメールマークをクリックすると、「工事故障情報 メール受信設定画面に移動します」と表示されるので、「はい」をクリックします。

| 音声                    | <u> </u> よくあるご賞問 🚺 ダウンロード | / お手続き 👔 お問い合わせ 🔀 工事・故障情報<br>(RSS/メール配信) |
|-----------------------|---------------------------|------------------------------------------|
| 電話·FAX                |                           |                                          |
| <u>フリーダイヤル</u>        |                           |                                          |
| <u>ナビダイヤル</u>         |                           | 🔀 🔊 💕                                    |
| <u>グループセキュリティサービス</u> |                           |                                          |
| 国際電話0033              |                           |                                          |
|                       | 山元, 工事故障情                 | 青報メール受信設定画面に移動します。                       |
|                       |                           | はい  りいえ                                  |
|                       |                           |                                          |

「はい」をクリックすると、マイサポートページが表示されます。

③マイサポートページにて、メール配信を希望される登録項目にチェックを入れ「確認画面へ」をクリックします。

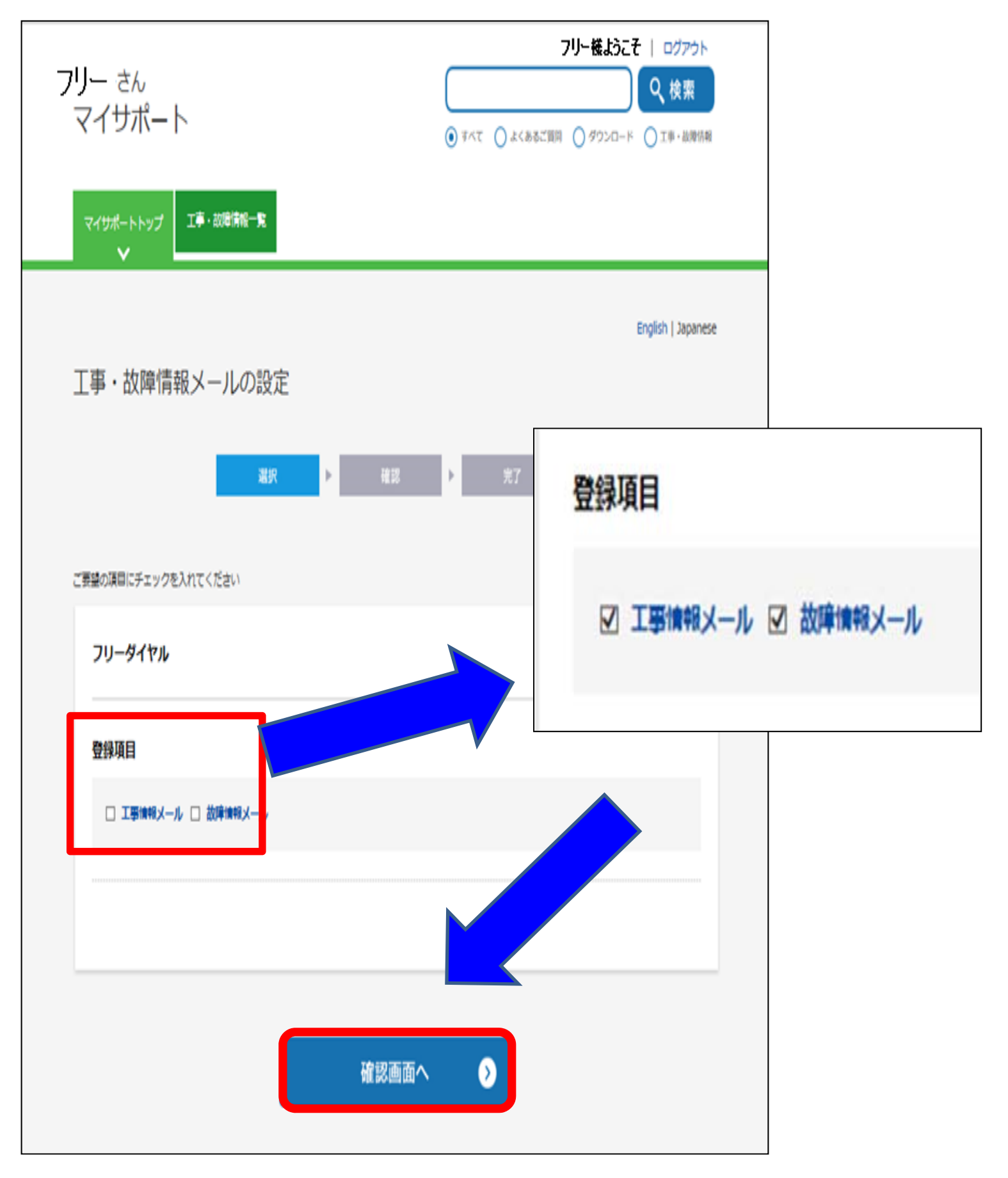

「確認画面へ」をクリックすると、設定確認ページが表示されます。 ※故障情報のみを配信希望される場合は「故障情報メール」のみチェックを入れてく ださい。 ④設定確認ページにて、登録項目を確認後、「登録する」をクリックします。

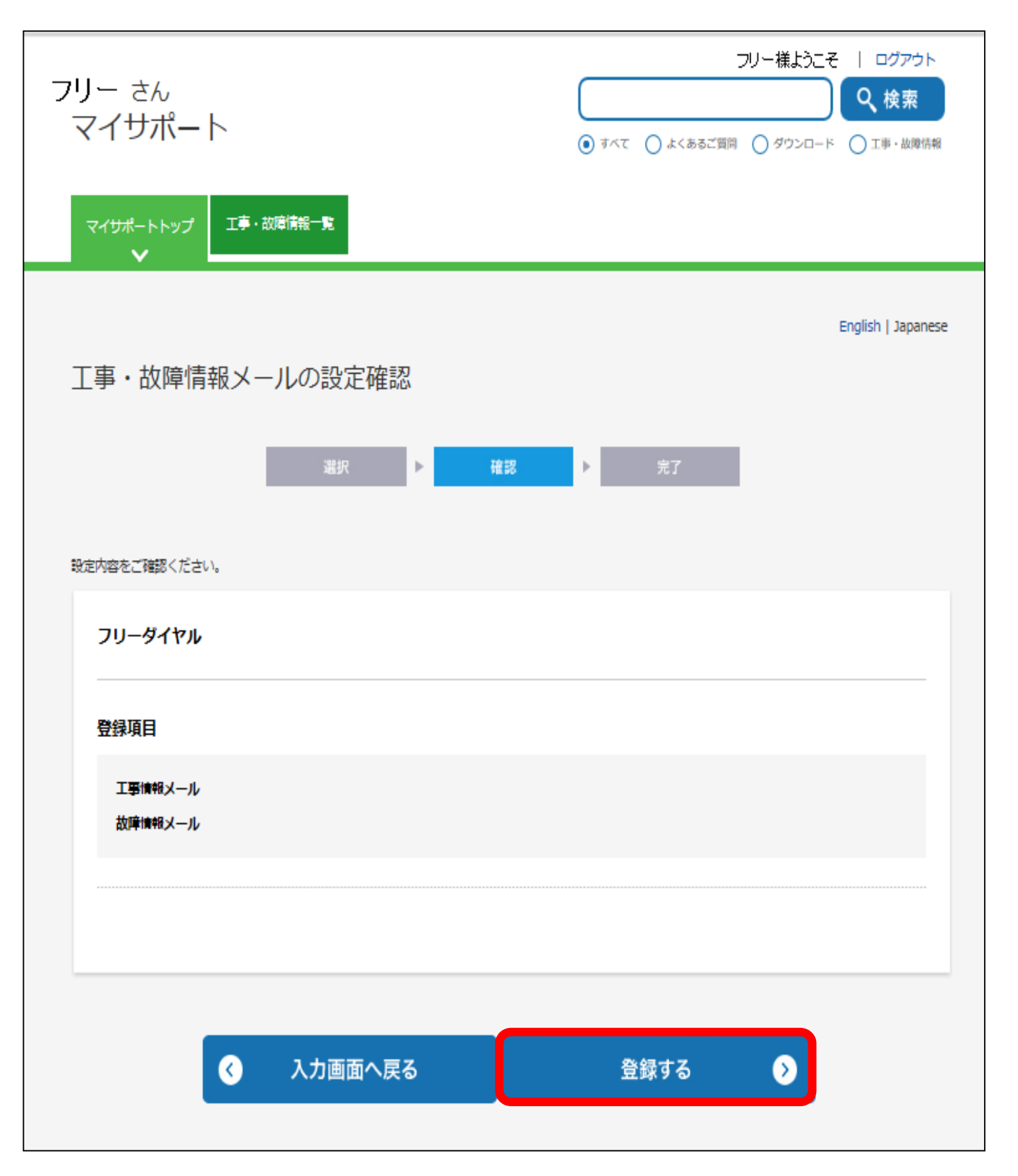

「登録する」 をクリックすると、設定完了ページが表示されます。

15設定完了ページにて、「マイサポートトップへ戻る」をクリックします。

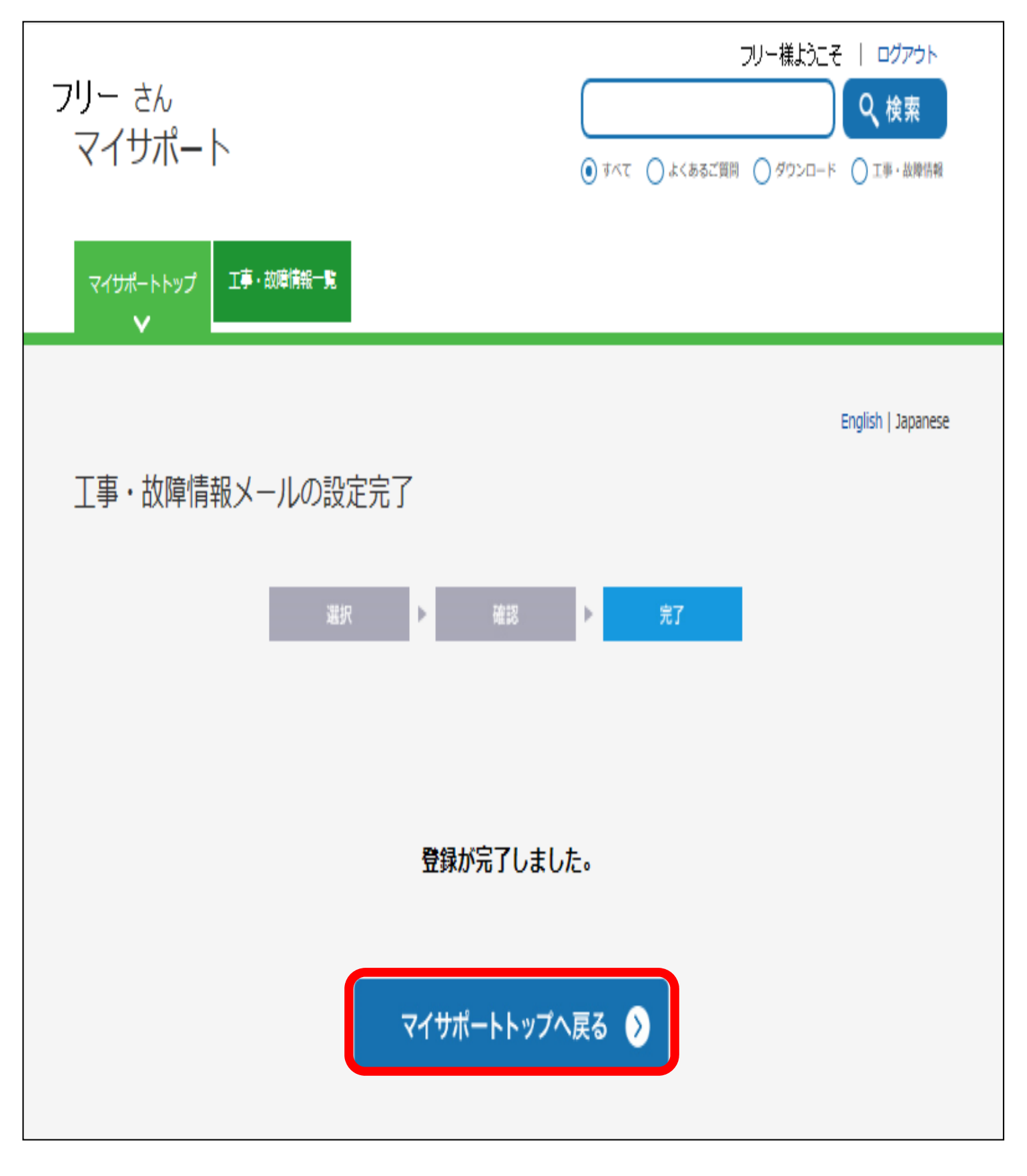

以上で、工事故障情報メール受信設定が完了となります。

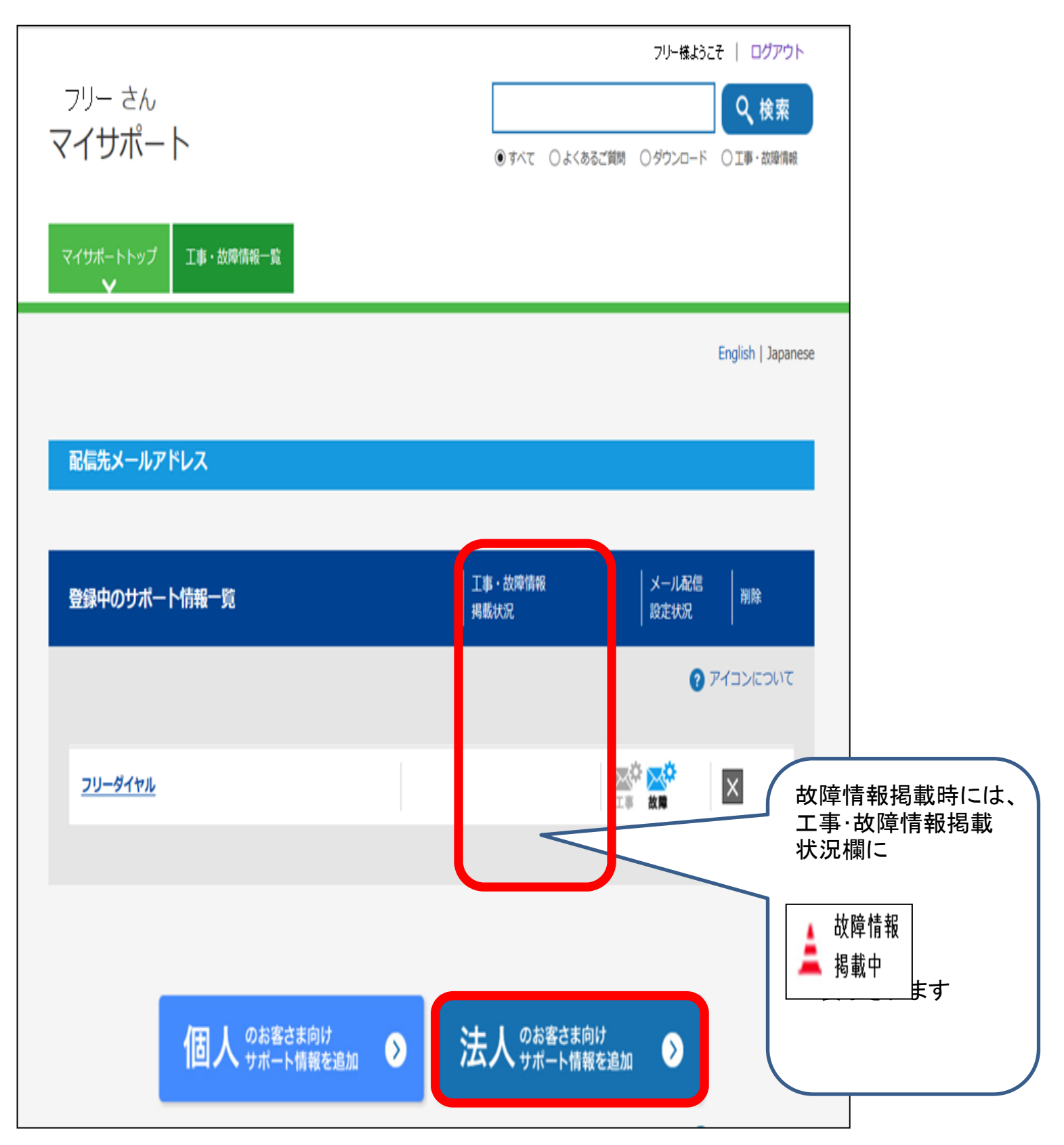

ナビダイヤルについてもメール受信を追加する場合は、「法人のお客様向けサポート 情報を追加」をクリックし、⑪から同様の手順で登録を行います。

## 本件についてのお問合せ

ご不明な点がございましたら、ご迷惑をお掛けいたします が下記までご連絡ください。

高度電話カスタマセンタ

# **0120-304449**

(受付時間 09:30~17:00)